# 『藝拍即合網站』

## 體驗課程—操作手冊

藝旺資訊有限公司 中華民國 108 年 4 月 10 日

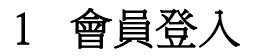

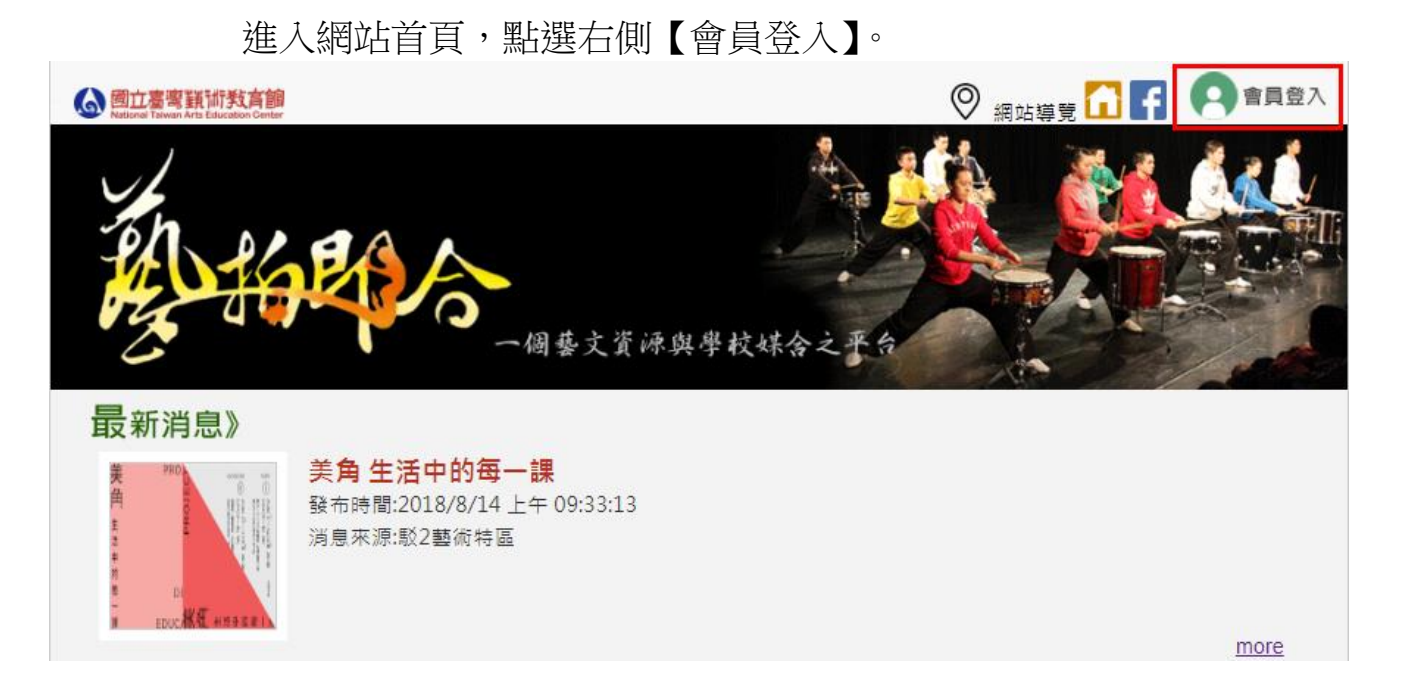

輸入帳號密碼點選【登入】。 ※Facebook、Google 整合登入,僅開放《藝文團體、老師》使用。

#### 【會員登入】

| 登入本站帳號                                                                                            | 由其他開放認證整合登入                                |
|---------------------------------------------------------------------------------------------------|--------------------------------------------|
| <ul> <li>帳 號:</li> <li>密 碼:</li> <li>檢核碼:</li> <li>U r K X 檢視 更新 登入</li> <li>忘記密碼 加入會員</li> </ul> | fSign in with Facebook8Sign in with Google |

2 會員中心一需求刊登

Step1.點選左側【會員中心】。

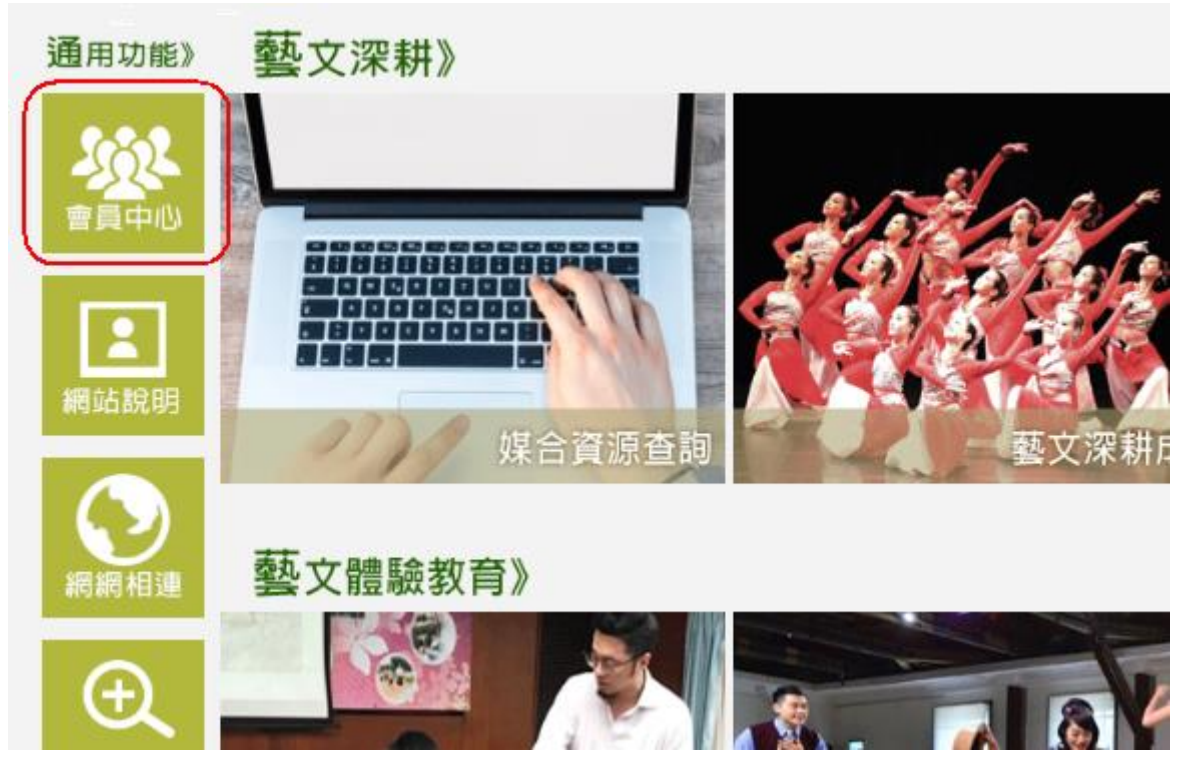

Step2.點選【需求刊登】。

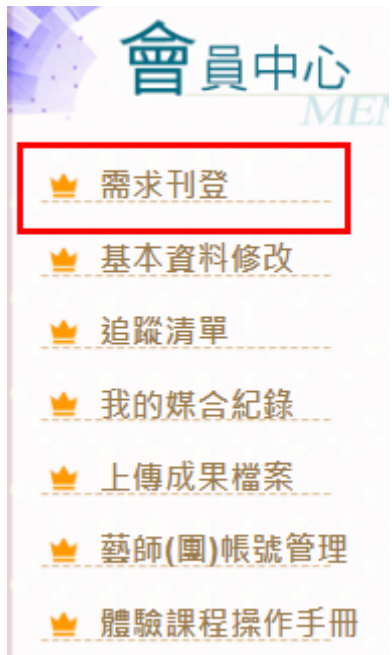

## Step3.課程內容填寫完畢,點選【確定儲存】。

前有※之欄位,皆為必填。

|             | 文化部體驗課程                                                                                                    |
|-------------|----------------------------------------------------------------------------------------------------|
| *單位名稱:      |                                                                                                    |
| 主辦單位連結:     |                                                                                                    |
| *頍別:        | ◙ 電影類 ■ 視覺藝術類 ■ 音樂及表演藝術類 ■ 文學閱讀類 ■                                                                                                    |
| 可複選         | 文化資產類 □工要設計類                                                                                                    |
| *計畫區分:      | ◉ 文化體驗 ◎ 美感體驗                                                                                                    |
| *主題:        |                                                                                                    |
| *內容介紹:      | ②原始碼 日 □ □ □ □ □ □ □ □ □ □ □ □ □ □ □ □ □ □                                                                                                    |
| *課程所在縣市:    | <ul> <li>■ 基隆市 ■ 臺北市 ■ 新北市 ■ 桃園市 ■ 新竹市 ■ 新竹縣 ■</li> <li>苗栗縣 ■ 臺中市 ■ 彰化縣 ■ 南投縣 ■ 雲林縣 ■ 嘉義市 ■ 嘉</li> <li>義縣 ■ 臺南市 ■ 高雄市 ■ 屏東縣 ■ 宜蘭縣 ■ 花薙縣 ■ 臺東</li> <li>縣 ■ 澎湖縣 ■ 金門縣 ■ 連江縣</li> </ul> |
| *可受理學校所在區域: | <ul> <li>■ 基隆市 ■ 臺北市 ■ 新北市 ■ 桃園市 ■ 新竹市 ■ 新竹縣 ■</li> <li>苗栗縣 ■ 臺中市 ■ 彰化縣 ■ 南投縣 ■ 雲林縣 ■ 嘉義市 ■ 嘉</li> <li>義縣 ■ 臺南市 ■ 高雄市 ■ 屏東縣 ■ 宜蘭縣 ■ 花薙縣 ■ 臺東</li> <li>縣 ■ 澎湖縣 ■ 金門縣 ■ 連江縣</li> </ul> |
| 教學節數:       |                                                                                                    |
| *課程開始日:     | 24                                                                                                    |
| *課程結束日:     | 24                                                                                                    |
| 適合年級:       | ■ 國小低年級 ■ 國小中年級 ■ 國小高年級 ■ 國中 ■ 高中                                                                                                    |
| 使用空間:       | ③原始碼 日 □ □ □ □ □ □ □ □ □ □ □ □ □ □ □ □ □ □                                                                                                    |
|             |                                                                                                    |

※「可受理學校所在區域」請務必勾選正確! 此欄位可控制開放申請的縣市!無勾選的縣市,該縣市學校則無法申請此活動。 Ex.無勾選新北市,新北市的學校則無法申請。

| 授課團隊:   | ③ 原始碼 日 □ Q B & B A B A L V S S C<br>● ♀ ▶ ■ 田 禁 Ω<br>B I U H I I I I I I I I I I I I I I I I I                                                                                                    |
|---------|----------------------------------------------------------------------------------------------------|
| *場灾:    | <ul> <li>□□□□□□□□□□□□□□□□□□□□□□□□□□□□□□□□□□□□</li></ul>                                                                                                    |
| *場·灾設定: | 第一場:<br>時間:[2019/01/21 2019/01/21 20<br>場地:本校 説明:上午場1000-12(<br>第二場:<br>時間:[2019/01/21 20~2019/01/21 20<br>場地:本校 説明:下午場1000-12(<br>第三場:<br>時間:<br>「2019/01/21 20~2019/01/21 20<br>場地:」本校 説明:下午場1000-12( |

場次設定說明:

如同一日期區分上下午場,請分兩個場次設定,並在說明欄位填入對應 文字。以便學校在申請時能明確知道該場次是否符合需求。

|                                                                                          | 選擇檔案 未選擇任何檔案                                                                                                    |
|------------------------------------------------------------------------------------------|----------------------------------------------------------------------------------------------------|
|                                                                                          | 「圖檔一為封面照,勿使用類似980*300尺寸的圖檔(橫長型圖                                                                                                    |
|                                                                                          | 檔),以避免擠壓變形」                                                                                                    |
|                                                                                          | 圖檔二-文字描述:                                                                                                    |
|                                                                                          | 選擇檔案 未選擇任何檔案                                                                                                    |
|                                                                                          | 圆檔三-文字描述:                                                                                                    |
|                                                                                          | 選擇檔案 未選擇任何檔案                                                                                                    |
|                                                                                          |                                                                                                    |
|                                                                                          | 選擇幅系 木選擇世间幅系                                                                                                    |
|                                                                                          | 国间五-义于油处。<br><b>雅擇檔案</b> 主選擇任何檔案                                                                                                    |
|                                                                                          | Vestitiest                                                                                                    |
|                                                                                          | ※為符合無障礙標章規定,照片說明勿使用「重複相同文字、編                                                                                                    |
|                                                                                          | 號、日期、英文加數字」之方式編排。例:照片1、照片2、照片                                                                                                    |
|                                                                                          | 0619、ABCD123。皆不可使用。                                                                                                    |
|                                                                                          | 可上傳的檔案格式:jpg丶png丶gif丶bmp 每個檔案小於1MB                                                                                                    |
| 注意争填:                                                                                    | 原始碼   🖯 🗋 🗋 🕹 🗈 💼 📩 🎑   🎔 - 🐤 🦿                                                                                                    |
|                                                                                          | $\textcircled{\begin{tabular}{cccccccccccccccccccccccccccccccccccc$                                                                                                    |
|                                                                                          | $B  I  \underline{U}  abs  \overset{\scriptscriptstyle \parallel}{\underset{\scriptstyle \equiv}{\scriptstyle \equiv}}  \overset{\scriptscriptstyle \parallel}{\underset{\scriptstyle \equiv}{\scriptstyle \equiv}}  \overset{\scriptscriptstyle \mid}{\underset{\scriptstyle \equiv}{\scriptstyle \equiv}}  \overset{\scriptscriptstyle \mid}{\underset{\scriptstyle \equiv}{\scriptstyle \equiv}}  \overset{\scriptscriptstyle \mid}{\underset{\scriptstyle \equiv}{\scriptstyle \equiv}}  \overset{\scriptscriptstyle \mid}{\underset{\scriptstyle \equiv}{\scriptstyle \equiv}}  \overset{\scriptscriptstyle \mid}{\underset{\scriptstyle \equiv}{\scriptstyle \equiv}}  \overset{\scriptscriptstyle \mid}{\underset{\scriptstyle \equiv}{\scriptstyle \equiv}}  \overset{\scriptscriptstyle \mid}{\underset{\scriptstyle \equiv}{\scriptstyle \equiv}}  \overset{\scriptscriptstyle \mid}{\underset{\scriptstyle \equiv}{\scriptstyle \equiv}}  \overset{\scriptscriptstyle \mid}{\underset{\scriptstyle \equiv}{\scriptstyle \equiv}}  \overset{\scriptscriptstyle \mid}{\underset{\scriptstyle \equiv}{\scriptstyle \equiv}}  \overset{\scriptscriptstyle \mid}{\underset{\scriptstyle \equiv}{\scriptstyle \equiv}}  \overset{\scriptscriptstyle \mid}{\underset{\scriptstyle \equiv}}  \overset{\scriptscriptstyle \mid}{\underset{\scriptstyle \equiv}}  \overset{\scriptscriptstyle \mid}{\underset{\scriptstyle \equiv}}  \overset{\scriptscriptstyle \mid}{\underset{\scriptstyle \equiv}{\scriptstyle \equiv}}  \overset{\scriptscriptstyle \mid}{\underset{\scriptstyle \equiv}}  \overset{\scriptscriptstyle \mid}{\underset{\scriptstyle \equiv}}  \overset{\scriptscriptstyle \mid}{\underset{\scriptstyle \equiv}}  \overset{\scriptscriptstyle \mid}{\underset{\scriptstyle \equiv}}  \overset{\scriptscriptstyle \mid}{\underset{\scriptstyle \equiv}}  \overset{\scriptscriptstyle \mid}{\underset{\scriptstyle \equiv}}  \overset{\scriptscriptstyle \mid}{\underset{\scriptstyle \equiv}}  \overset{\scriptscriptstyle \mid}{\underset{\scriptstyle \equiv}}  \overset{\scriptscriptstyle \mid}{\underset{\scriptstyle \equiv}}  \overset{\scriptscriptstyle \mid}{\underset{\scriptstyle =}}  \overset{\scriptscriptstyle \mid}{\underset{\scriptstyle =}}  \overset{\scriptscriptstyle \mid}{\underset{\scriptstyle \equiv}}  \overset{\scriptscriptstyle \mid}{\underset{\scriptstyle \equiv}}  \overset{\scriptscriptstyle \mid}{\underset{\scriptstyle =}}  \overset{\scriptscriptstyle \mid}{\underset{\scriptstyle \equiv}}  \overset{\scriptscriptstyle \mid}{\underset{\scriptstyle =}}  \overset{\scriptscriptstyle \mid}{\underset{\scriptstyle =}}  \overset{\scriptscriptstyle \mid}{\underset{\scriptstyle =}}  \overset{\scriptscriptstyle \mid}{\underset{\scriptstyle =}}  \overset{\scriptscriptstyle \mid}{\underset{\scriptstyle =}}  \overset{\scriptscriptstyle \mid}{\underset{\scriptstyle =}}  \overset{\scriptscriptstyle \mid}{\underset{\scriptstyle =}}  \overset{\scriptscriptstyle \mid}{\underset{\scriptstyle =}  \overset}{\underset{\scriptstyle \mid}}  \overset{\scriptscriptstyle \mid}{\underset{\scriptstyle =}}  \overset{\scriptscriptstyle \mid}{\underset{\scriptstyle =}  \overset}{\underset{\scriptstyle \mid}}  \overset{\scriptscriptstyle \mid}{\underset{\scriptstyle =} \atop \atop}  \overset{\scriptscriptstyle \mid}{\underset{\scriptstyle =} \atop \atop}  \overset{\scriptscriptstyle \mid}{\underset{\scriptstyle =} \atop \atop}  \overset{\scriptscriptstyle \mid}{\underset{\scriptstyle =} \atop \atop} \overset{\scriptscriptstyle \mid}{\underset{\scriptstyle =} \atop \atop \atop}  \overset{\scriptstyle \mid}{\underset{\scriptstyle =} \atop \atop} \scriptstyle \overset{\scriptscriptstyle \mid}{\underset{\scriptstyle =} \atop \atop} \overset{\scriptscriptstyle \mid}{\underset{\scriptstyle =} \atop \atop} \overset{\scriptscriptstyle \mid}{\underset{\scriptstyle \mid}}  \overset{\scriptscriptstyle \mid}{\underset{\scriptstyle =} \atop \atop}  \overset \scriptstyle \atop \atop}$ \scriptstyle =  \atop \atop \atop =  \atop \atop \atop \atop =  \atop =}  \overset \scriptstyle \atop =  \atop =  \atop \atop \atop =  \atop \atop} \overset \scriptstyle \atop \atop \atop \atop \atop \atop =  \atop \atop \atop \atop \atop \atop \atop \atop \atop \atop \atop \atop |
|                                                                                          | 様式 ・ 格式 ・ 字型 ・ 大小・ ▲・ थू・                                                                                                    |
|                                                                                          |                                                                                                    |
|                                                                                          |                                                                                                    |
|                                                                                          |                                                                                                    |
|                                                                                          |                                                                                                    |
|                                                                                          | <u>م</u>                                                                                                    |
| 經費建議表:                                                                                   | ▲ 文字描述:                                                                                                    |
| 經費建議表:                                                                                   | ▲<br>文字描述:<br>檔案上傳: <b>選擇檔案</b> 未選擇任何檔案                                                                                                    |
| 經費建議表:                                                                                   | ▲<br>文字描述:<br>檔案上傳: 選擇檔案 未選擇任何檔案<br>可上傳的檔案格式:odf,pdf                                                                                                    |
| 經費建議表:                                                                                   | ▲<br>文字描述:<br>檔案上傳: 選擇檔案 未選擇任何檔案<br>可上傳的檔案格式:odf,pdf<br>每個檔案小於10MB                                                                                                    |
| 經費建議表:                                                                                   | ▲<br>文字描述:<br>檔案上傳: 選擇檔案 未選擇任何檔案<br>可上傳的檔案格式:odf,pdf<br>每個檔案小於10MB<br>為配合政府推動ODF-CNS15251為政府標準格式,可編輯文件、                                                                                                    |
| 經費建議表:                                                                                   | ▲<br>文字描述:<br>檔案上傳: 選擇檔案 未選擇任何檔案<br>可上傳的檔案格式:odf,pdf<br>每個檔案小於10MB<br>為配合政府推動ODF-CNS15251為政府標準格式,可編輯文件、<br>表單優先上傳ODF文件格式、不可編輯之文件優先上傳PDF文件                                                                                                    |
| 經費建議表:                                                                                   | ▲<br>文字描述:<br>檔案上傳: 選擇檔案 未選擇任何檔案<br>可上傳的檔案格式:odf,pdf<br>每個檔案小於10MB<br>為配合政府推動ODF-CNS15251為政府標準格式,可編輯文件、<br>表單優先上傳ODF文件格式、不可編輯之文件優先上傳PDF文件<br>格式。                                                                                                    |
| 經費建議表:<br>YouTube影音網址:                                                                   | ▲<br>文字描述:<br>檔案上傳: 選擇檔案 未選擇任何檔案<br>可上傳的檔案格式:odf,pdf<br>每個檔案小於10MB<br>為配合政府推動ODF-CNS15251為政府標準格式,可編輯文件、<br>表單優先上傳ODF文件格式、不可編輯之文件優先上傳PDF文件<br>格式。                                                                                                    |
| 經費建議表:<br>YouTube影音網址:                                                                   | ✓<br>文字描述:<br>檔案上傳: 選擇檔案 未選擇任何檔案<br>可上傳的檔案格式:odf,pdf<br>每個檔案小於10MB<br>為配合政府推動ODF-CNS15251為政府標準格式,可編輯文件、<br>表單優先上傳ODF文件格式、不可編輯之文件優先上傳PDF文件<br>格式。                                                                                                    |
| 經費建議表:<br>YouTube影音網址:                                                                   | ✓<br>文字描述:<br>檔案上傳: 選擇檔案 未選擇任何檔案<br>可上傳的檔案格式:odf,pdf<br>每個檔案小於10MB<br>為配合政府推動ODF-CNS15251為政府標準格式,可編輯文件、<br>表單優先上傳ODF文件格式、不可編輯之文件優先上傳PDF文件<br>格式。<br>鲍例:https://www.youtube.com/watch?v=thtsk3vIHgS 請勿貼其他<br>網站格式,系統不支援!                                                                                                    |
| 經費建議表:<br>YouTube影音網址:<br>YouTube影音網址2:                                                  | ✓<br>文字描述:<br>檔案上傳: 選擇檔案 未選擇任何檔案<br>可上傳的檔案格式:odf,pdf<br>每個檔案小於10MB<br>為配合政府推動ODF-CNS15251為政府標準格式,可編輯文件、<br>表單優先上傳ODF文件格式、不可編輯之文件優先上傳PDF文件<br>格式。<br>節例:https://www.youtube.com/watch?v=thtsk3vIHgS 請勿貼其他<br>網站格式,系統不支援!                                                                                                    |
| 經費建議表:<br>YouTube影音網址:<br>YouTube影音網址2:                                                  | ✓<br>文字描述:<br>檔案上傳: 選擇檔案 未選擇任何檔案<br>可上傳的檔案格式:odf,pdf<br>每個檔案小於10MB<br>為配合政府推動ODF-CNS15251為政府標準格式,可編輯文件、<br>表單優先上傳ODF文件格式、不可編輯之文件優先上傳PDF文件<br>格式。<br>範例:https://www.youtube.com/watch?v=thtsk3vIHgS 請勿貼其他<br>範例:https://www.youtube.com/watch?v=thtsk3vIHgS 請勿貼其他                                                                                                    |
| 經費建議表:<br>YouTube影音網址:<br>YouTube影音網址2:                                                  | ✓<br>文字描述:<br>檔案上傳: 選擇檔案 未選擇任何檔案<br>可上傳的檔案格式:odf,pdf<br>每個檔案小於10MB<br>為配合政府推動ODF-CNS15251為政府標準格式,可編輯文件、<br>表單優先上傳ODF文件格式、不可編輯之文件優先上傳PDF文件<br>格式。<br>館例:https://www.youtube.com/watch?v=thtsk3vIHgS 請勿貼其他<br>網站格式,系統不支援!                                                                                                    |
| 經費建議表:<br>YouTube影音網址:<br>YouTube影音網址2:<br>報名連結:                                         | ✓<br>文字描述:<br>檔案上傳: 選擇檔案 未選擇任何檔案<br>可上傳的檔案格式:odf,pdf<br>每個檔案小於10MB<br>為配合政府推動ODF-CNS15251為政府標準格式,可編輯文件、<br>表單優先上傳ODF文件格式、不可編輯之文件優先上傳PDF文件<br>格式。<br>範例:https://www.youtube.com/watch?v=thtsk3vIHgS 請勿貼其他<br>網站格式,系統不支援!                                                                                                    |
| 經費建議表:<br>YouTube影音網址:<br>YouTube影音網址2:<br>報名連結:<br>聯絡人:                                 | ▲<br>文字描述:<br>檔案上傳: <b>選擇檔案</b> 未選擇任何檔案<br>可上傳的檔案格式:odf,pdf<br>每個檔案小於10MB<br>為配合政府推動ODF-CNS15251為政府標準格式,可編輯文件、<br>表單優先上傳ODF文件格式、不可編輯之文件優先上傳PDF文件<br>格式。                                                                                                    |
| 經費建議表:<br>YouTube影音網址:<br>YouTube影音網址2:<br>報名連結:<br>聯絡人:<br>聯絡人電話:                       | ▲<br>文字描述:<br>檔案上傳: <b>選擇檔案</b> 未選擇任何檔案<br>可上傳的檔案格式:odf,pdf<br>每個檔案小於10MB<br>為配合政府推動ODF-CNS15251為政府標準格式,可編輯文件、<br>表單優先上傳ODF文件格式、不可編輯之文件優先上傳PDF文件<br>格式。<br>鄭例:https://www.youtube.com/watch?v=thtsk3vIHgS 請勿貼其他<br>網站格式,系統不支援!                                                                                                    |
| 經費建議表:<br>YouTube影音網址:<br>YouTube影音網址2:<br>報名連結:<br>聯絡人:<br>聯絡人電話:<br>聯絡人電話:             | ▲<br>文字描述:<br>檔案上傳: <b>選擇檔案</b> 未選擇任何檔案<br>可上傳的檔案格式:odf,pdf<br>每個檔案小於10MB<br>為配合政府推動ODF-CNS15251為政府標準格式,可編輯文件、<br>表單優先上傳ODF文件格式、不可編輯之文件優先上傳PDF文件<br>格式。<br>館例:https://www.youtube.com/watch?v=thtsk3vIHgS 請勿貼其他<br>網站格式,系統不支援!                                                                                                    |
| 經費建議表:<br>YouTube影音網址:<br>YouTube影音網址2:<br>報名連結:<br>聯絡人:<br>聯絡人電話:<br>聯絡人電話:<br>聯絡人信箱:   | ▲<br>文字描述:<br>檔案上傳: 選擇檔案 未選擇任何檔案<br>可上傳的檔案格式:odf,pdf<br>每個檔案小於10MB<br>為配合政府推動ODF-CNS15251為政府標準格式,可編輯文件、<br>表單優先上傳ODF文件格式、不可編輯之文件優先上傳PDF文件<br>格式。<br>節例:https://www.youtube.com/watch?v=thtsk3vIHgS 請勿貼其他<br>網站格式,系統不支援!                                                                                                    |
| 經費建議表:<br>YouTube影音網址:<br>YouTube影音網址2:<br>報名連結:<br>聯絡人電話:<br>聯絡人電話:<br>聯絡人電話:<br>聯絡人信箱: | ▲         文字描述:         描案上傳:       選擇檔案         建築上傳:       選擇檔案         東邊野街          每個檔案小於10MB         為配合政府推動ODF-CNS15251為政府標準格式,可編輯文件、         表單優先上傳ODF文件格式、不可編輯之文件優先上傳PDF文件         格式。         「         節例:https://www.youtube.com/watch?v=thtsk3vIHgS 請勿貼其他         網站格式,系統不支援!         「         「         「         」         」         」         」         」         」         」         」         」         」         」         」         」         」         」         」         」         」         」         」         」         」         」         」         」         」         」         」         」         」         」         」         」         」         」       」                                                                                                    |

Step4.目前課程尚未公告至前端畫面,至請至「我的媒合紀錄」,點選 【發布課程】,即完成發布。

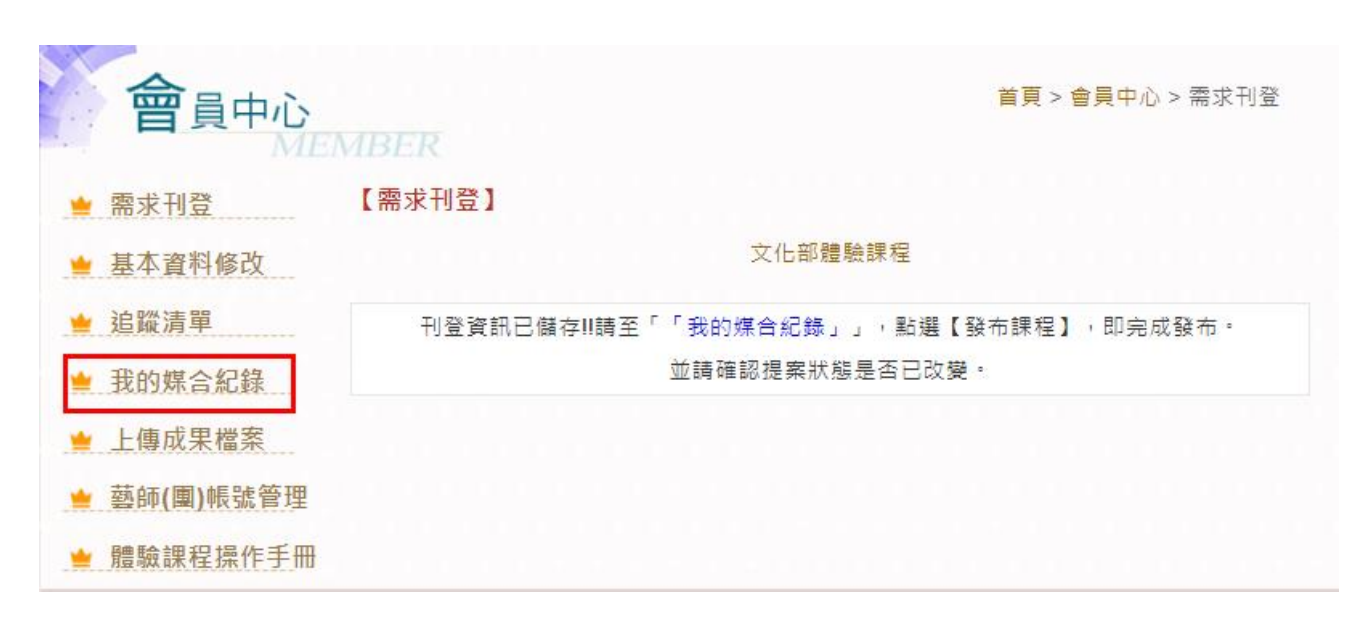

| 會員中心                                        | 1BE | R               |             | 首                     | 頁 > 會舅 | 員中心 > 我   | 的媒合紀錡 |
|---------------------------------------------|-----|-----------------|-------------|-----------------------|--------|-----------|-------|
| 놜 需求刊登                                      | 【我的 | 的媒合紀錄】          |             |                       |        |           |       |
| 놜 基本資料修改                                    | _   |                 | ŧ           | 果程體驗                  |        |           |       |
| 🖕 追蹤清單                                      | NO. | 標題              | 摘要          | 媒合對象                  | 狀態     | 截止日期      | 設定    |
| <ul><li>■ 我的媒合紀錄</li><li>▲ 上傳成果檔案</li></ul> | 1   | 臺史博出任務          | <b>#</b>    | 發起人:<br>國立臺灣歷史博物<br>館 | 進備中    | 無         | 修改    |
| 놜 藝師(團)帳號管理                                 |     |                 |             |                       |        |           | 一酸布課程 |
|                                             | 2   | 週五電影日:紀錄<br>時光機 | <del></del> | 確認名單<br>已確認名單         | 已煤合    | 2019/3/12 | 修改    |

3 會員中心一我的媒合紀錄

Step1.點選左側【會員中心】。

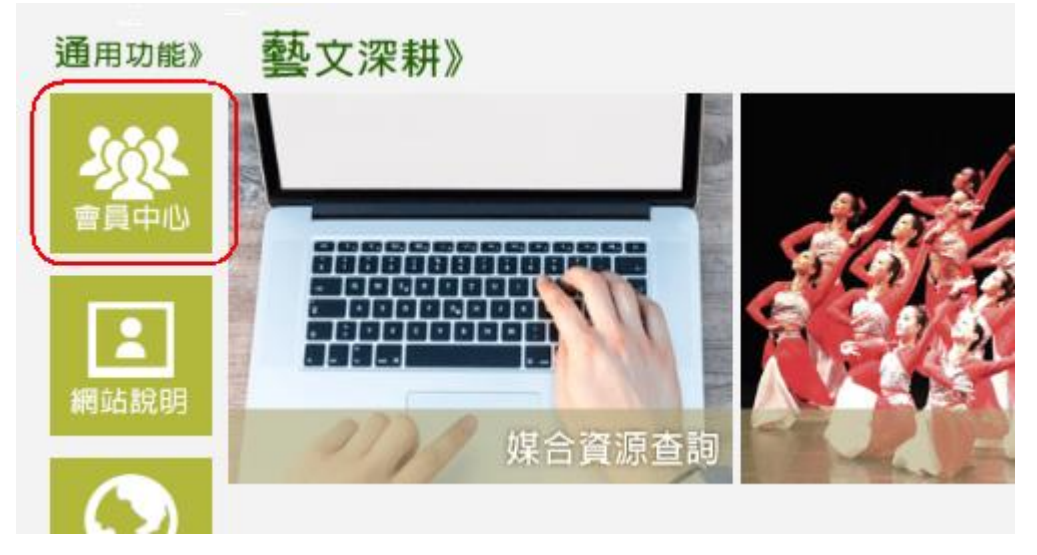

Step2.點選【我的媒合紀錄】。

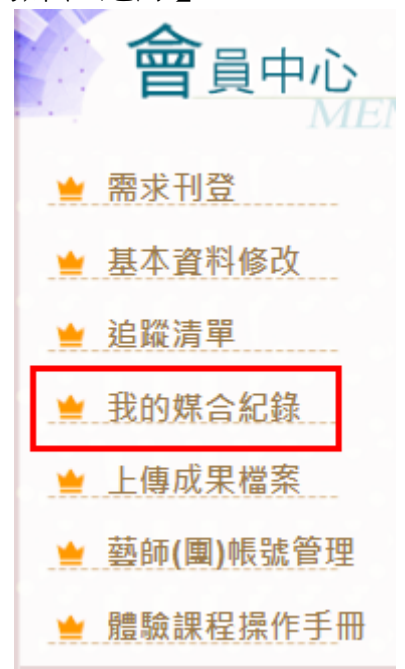

Step3.點選【確認名單】,再點選【排序名單】。

※請先進行排序作業,排序完成後再進行名單確認。如無需排序,可 直接進行名單確認作業。

#### 【我的媒合紀錄】

|     |                   | â           | 果程體驗                  |     |           |                    |
|-----|-------------------|-------------|-----------------------|-----|-----------|--------------------|
| NO. | 標題                | 摘要          | 煤合封象                  | 狀態  | 截止日期      | 設定                 |
| 1   | 臺史博出任務            | 無           | 發起人:<br>國立臺灣歷史博物<br>館 | 進備中 | 無         | 修改<br>一 删除<br>發布課程 |
| 2   | 週五電影日:紀錄<br>時光機   | # <b>1.</b> | 確認名單<br>已確認名單         | 已媒合 | 2019/3/12 | 修改                 |
| 3   | Grade 測試          | #           | 發起人:<br>Grade 測試      | 進備中 | 2019/3/12 |                    |
| 4   | 石光魅影—光影體<br>驗教育計畫 | <b>#</b>    | 發起人:<br>花蓮玫瑰石藝術?      | 準備中 | #         |                    |
| 5   | EWON-TEST         | #           | 發起人:<br>EWON-TEST     | 進備中 | #         | 修改                 |

## 請點選【排序名單】。 ※可在此頁進行排序、匯出報表。

|    |    | 74.4- |    |   |   |
|----|----|-------|----|---|---|
| 【嬰 | 名為 | 催話    | '名 | 單 | 1 |

排序名單

|                    | 場次1                                                 |  |
|--------------------|-----------------------------------------------------|--|
| 臺南市中西區<br>□ 市立信義國小 | Email:123@gmail.com<br>電話:12345678<br>手機:0912345678 |  |
| 聯絡人:123            | 媒合時間:<br>2019/1/18 下午 05:52:23                      |  |
| 場次2                |                                                     |  |

| 單位名稱      | 排序時間                  |
|-----------|-----------------------|
| 臺南市政府教育局  | 2019/1/18 下午 05:55:53 |
| 國立臺南生活美學館 | 2019/1/18 下午 05:59:17 |

1. 請選擇要煤合的單位,選擇完單後按「確認送出」按鈕,即可完成煤合。
 2. 如煤合錯誤,請將已勾選的選項取消打勾,按「確認送出」按鈕,即可完成更正作業。

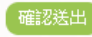

點選學校名稱,再點選【上移、下移】調整位置。調整完畢,點選【儲 存排序】,即完成排序作業。

【確認名單排序】

| [第1場]-新竹市全區-市立香山高中<br>[第1場]-新竹市全區-市立火源國小<br>[第1場]-基隆市暖暖區-國立基隆高中<br>[第1場]-基隆市中正區-市立中正國中 | <b>A</b> |
|----------------------------------------------------------------------------------------|----------|
|                                                                                        |          |
|                                                                                        |          |
|                                                                                        | 上移「下移    |
| <br>儲存排序                                                                               |          |

排序儲存後,會產生時間紀錄,並同步更新縣市教育處的名單。 ※如僅進行排序,還未需確認名單,**請勿點選下方的【確認送出】**, 資料在點選【儲存排序】時,已進行儲存。

#### 【媒合確認名單】

| 計畫標題: 文化部體驗課程                                                                                                    |                                                                                          |  |
|----------------------------------------------------------------------------------------------------|------------------------------------------------------------------------------------------|--|
| 場次1                                                                                                    | 場地:sdsd                                                                                  |  |
| 基隆市中正區<br>■ 市立中正國中<br>聯絡人:eggsy                                                                                                    | Email:123@gmail.com<br>電話:04-23267531<br>手機:0912345678<br>媒合時間:<br>2019/1/14 下午 12:01:22 |  |
| 新竹市全區<br>□ 市立香山高中<br>聯絡人:aaa                                                                                                    | Email:123@gmail.com<br>電話:0912345678<br>手機:0974213616<br>煤合時間:<br>2019/1/14 下午 12:02:49  |  |
| 新竹市全區<br>■ 市立水源國小<br>聯絡人:市立水源國小                                                                                                    | Email:123@gmail.com<br>電話:0912345678<br>手機:0912345678<br>媒合時間:<br>2019/1/14 下午 12:03:35  |  |
| 基隆市暖暖區       Email:123@gmail.com         基隆市暖暖區       電話:09123456781         國立基隆高中       手機:0978213616         聯絡人:使用者       媒合時間:         2019/1/14 下午 12:02:10 |                                                                                          |  |
| 排序時間                                                                                                    |                                                                                          |  |
| 單位名稱                                                                                                    | 排序時間                                                                                     |  |
| 新竹市政府教育處                                                                                                    | 2019/1/14 下午 12:07:49                                                                    |  |
| 基隆市政府教育處                                                                                                    | 2019/1/14 下午 12:08:22                                                                    |  |
| 國立臺南生活美學館                                                                                                    | 2019/1/19 上午 11:17:08                                                                    |  |

Step4.勾選參與學校,按下【確認送出】。調整後的名單將會傳至《縣 市教育處》帳號內。請務必確認無誤,再送出。 ※如媒合錯誤,請回到 Step3.點選【確認名單】。選擇正確的學校後,

再按下【確認送出】,即完成更正作業。

【媒合確認名單】

| 計畫標題: 文化部體驗課程                             |     |                                        |                       |  |
|-------------------------------------------|-----|----------------------------------------|-----------------------|--|
|                                           | 易次1 | 場地:sdsd                                |                       |  |
|                                           |     | Email:123@                             | ngmail.com            |  |
| 基隆市中正區                                    |     | 電話:04-23                               | 267531                |  |
| □ 市立中正國中                                  |     | 手機:09123                               | 45678                 |  |
| 靜絡人:eggsy                                 |     | 媒合時間:                                  |                       |  |
|                                           |     | 2019/1/14 下午 12:01:22                  |                       |  |
|                                           |     | Email:123@                             | 2gmail.com            |  |
| 新竹市全區                                     |     | 電話:09123                               | 345678                |  |
| ☑ 市立香山高中                                  |     | 手機:09742                               | 213616                |  |
| 静絡人:aaa                                   |     | 媒合時間:                                  |                       |  |
|                                           |     | 2019/1/14 下午 12:02:49                  |                       |  |
|                                           |     | Email:123@gmail.com                    |                       |  |
| 新竹市全區                                     |     | 電話:0912345678                          |                       |  |
| ◎ 市立水源國小                                  |     | 手機:0912345678                          |                       |  |
| 静格人:市立水源國小                                |     |                                        |                       |  |
|                                           |     | 2019/1/14 N+ 12.03.35                  |                       |  |
| = kk -> KK KK KK                          |     | Email: 125@gmail.com<br>蚕臼:00123456781 |                       |  |
| ● 「「」」「「」」「「」」「」「」「」」「」「」」「」」「」」「」」「」」「」」 |     | 电话.09123436761<br>千楼:0978213616        |                       |  |
| □ 四立基性同干<br>路终人·估田去                       |     | 于 (K.0370213010<br>相合咕問·               |                       |  |
|                                           |     | 2019/1/14                              | 下午 12:02:10           |  |
|                                           |     | 2010/1114                              |                       |  |
| 排序時間                                      |     |                                        |                       |  |
| 單位名稱                                      |     |                                        | 排序時間                  |  |
| 新竹市政府教育處                                  |     |                                        | 2019/1/14 下午 12:07:49 |  |

1. 請選擇要媒合的單位,選擇完畢後按「確認送出」按鈕,即可完成媒合。

2. 如媒合錯誤,請將已勾選的選項取消打勾,按「確認送出」按鈕,即可完成更正作業。

確認送出

流程說明:

基隆市政府教育處

國立臺南生活美學館

排序名單 匯出報表

第一階段:縣市教育處先進行第一次排序&媒合。名單完成後,會導入美學館帳號內。

2019/1/14 下午 12:08:22 2019/1/19 上午 11:17:08

第二階段:美學館再次確認名單(排序&媒合)。名單完成後,將會回 傳至縣市教育處帳號內。

※<u>每按一次【確認送出】,資料會立即更新並傳送</u>。如有多次確認, 請與縣市教育處聯繫,避免名單錯誤。

Step5.名單確認送出後,點選【已確認名單】。

| 2 | 週五電影日:紀錄 | 無 | 確認名單  | 已媒合 | 2019/3/12 | 修改 |
|---|----------|---|-------|-----|-----------|----|
|   | 時光機      |   | 已確認名單 |     |           |    |
|   |          |   |       |     |           |    |

系統會將確認好的資訊顯示於此頁中,可在此頁進行寄發通知信、匯 出報表、寄送報表。

【已媒合確認名單】

| 計畫標題:週五電影日:紀錄時光機                         |                       |
|------------------------------------------|-----------------------|
| 場次1                                      | 場地:本校                 |
|                                          | Email:123@gmail.com   |
| 臺南市中西區                                   | 電話:12345678           |
| 市立信義國小                                   | 手機:0912345678         |
| 聯絡人:123                                  | 媒合時間:                 |
|                                          | 2019/1/18 下午 05:52:23 |
| 場次 <b>2</b>                              | 場地:本校                 |
| 寄 送 報 表 至<br>EMAIL:<br>回上一頁 <del> </del> | 匯出報表                  |

## 4 會員中心—我的媒合紀錄—編輯

## Step1.點選右側【修改】。

#### 【我的媒合紀錄】

|     |                   | â        | 果程體驗                  |     |           |                                                      |
|-----|-------------------|----------|-----------------------|-----|-----------|------------------------------------------------------|
| NO. | 標題                | 摘要       | 媒合對象                  | 狀龘  | 截止日期      | 設定                                                   |
| 1   | 臺史博出任務            | 無        | 發起人:<br>國立臺灣歷史博物<br>館 | 進備中 | 無         | 修改<br>一<br>一<br>一<br>一<br>一<br>除<br>登<br>布<br>課<br>程 |
| 2   | 週五電影日:紀錄<br>時光機   | <b>#</b> | 確認名單<br>已確認名單         | 已媒合 | 2019/3/12 | 修改                                                   |
| 3   | Grade 測試          | 無        | 發起人:<br>Grade 測試      | 進備中 | 2019/3/12 |                                                      |
| 4   | 石光魅影—光影體<br>驗教育計畫 | #        | 發起人:<br>花蓮玫瑰石藝術?      | 進備中 | <b>#</b>  |                                                      |
| 5   | EWON-TEST         | 無        | 發起人:<br>EWON-TEST     | 進備中 | #         | 修改                                                   |

Step2.可對該課程進行修改,修正完畢點選【確定儲存】,即完成更正 作業。

【需求刊登】

|             | 文化部體驗課程                                                                                                    |
|-------------|----------------------------------------------------------------------------------------------------|
| *單位名稱:      | 國立臺灣歷史博物館                                                                                                    |
| 主辦單位連結:     |                                                                                                    |
| *類別:        | □ 電影類 □ 視覺藝術類 □ 音樂及表演藝術類 □ 文學閱讀類 ☑                                                                                                    |
| 可複選         | 文化資產類 □工藝設計類                                                                                                    |
| *計畫區分:      | ◉文化體驗 ◎美感體驗                                                                                                    |
| *主題:        | 臺史博出任務                                                                                                    |
| *內容介紹:      | ⑦原始碼 日 ○ ○ ○ ▲ ● ● ○ ○ ● ● ○ ○ ● ● ○ ○     ● ○ ● ● ● ■ 毎 年 Ω     B I 旦 ==     様式 ・ 格式 ・ 字型 ・ 大小 ・ ▲ - **     運用博物館場域,以團隊答題、限時闡關為主要之活動形式,讓     學生透過團隊遊戲,輕鬆的方式認識臺灣歷史,拉近學生與博物館的距離。本活動時間約70-80分鐘。 |
| *課程所在縣市:    | <ul> <li>■基隆市 ■ 臺北市 ■ 新北市 ■ 桃園市 ■ 新竹市 ■ 新竹縣 ■</li> <li>苗栗縣 ■ 臺中市 ■ 彰化縣 ■ 南投縣 ■ 雲林縣 ■ 嘉義市 ■ 嘉</li> <li>義縣 ■ 臺南市 ■ 高雄市 ■ 屏東縣 ■ 宜蘭縣 ■ 花蓮縣 ■ 臺東</li> <li>縣 ■ 澎湖縣 ■ 金門縣 ■ 連江縣</li> </ul>           |
| *可受理學校所在區域: | <ul> <li>■基隆市 ■ 臺北市 ■ 新北市 ■ 桃園市 ■ 新竹市 ■ 新竹縣 ■</li> <li>苗栗縣 ■ 臺中市 ■ 彰化縣 ■ 南投縣 ■ 雲林縣 ■ 嘉義市 ■ 嘉</li> <li>義縣 ■ 臺南市 ■ 高雄市 ■ 屏東縣 ■ 宜蘭縣 ■ 花蓮縣 ■ 臺東</li> <li>縣 ■ 澎湖縣 ■ 金門縣 ■ 連江縣</li> </ul>           |
| *教學節數:      | 80                                                                                                    |

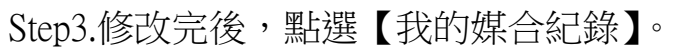

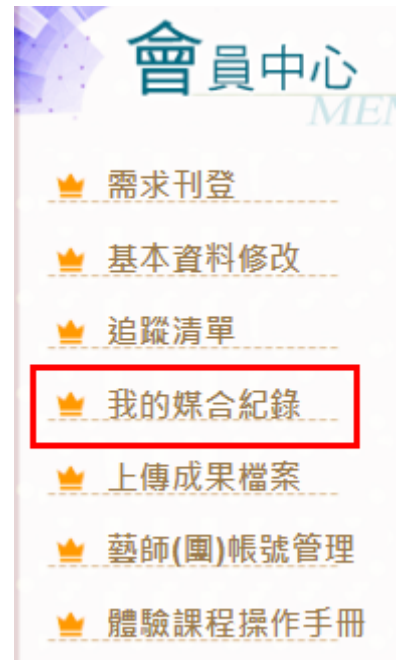

Step4.點選標題名稱,可查看已修改後的計畫內文。

| 課程體驗 |                 |    |                       |     |           |                  |  |  |  |
|------|-----------------|----|-----------------------|-----|-----------|------------------|--|--|--|
| NO.  | 標題              | 摘要 | 煤合對象                  | 狀態  | 截止日期      | 設定               |  |  |  |
| 1    | 臺史博出任務          |    | 發起人:<br>國立臺灣歷史博物<br>館 | 準備中 | 無         | 修改<br>剛除<br>發布課程 |  |  |  |
| 2    | 週五電影日:紀錄<br>時光機 |    | 確認名單<br>已確認名單         | 己煤合 | 2019/3/12 | 修改               |  |  |  |

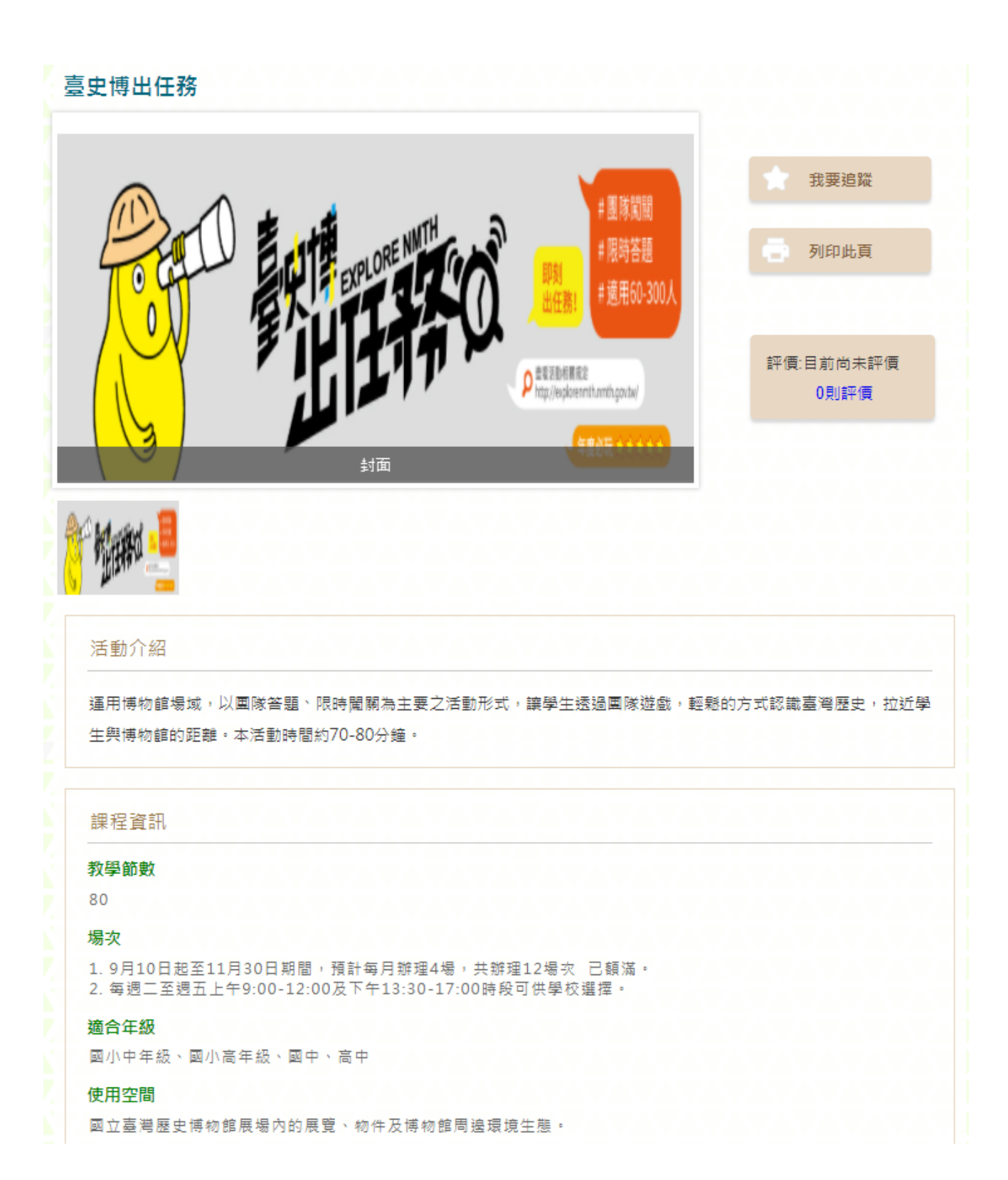

## 5 會員中心一我的媒合紀錄一刪除

Step1.點選右側【刪除】。

| 【我的媒合紀錄】 |                       |                                        |                       |     |           |                  |  |  |  |
|----------|-----------------------|----------------------------------------|-----------------------|-----|-----------|------------------|--|--|--|
| NO.      | 標題                    | 摘要                                     | 課程體驗<br>煤合對象          | 狀態  | 截止日期      | 設定               |  |  |  |
| 1        | 臺史博出任務                | 無                                      | 發起人:<br>國立臺灣歷史博<br>物館 | 準備中 | 無         | 修改<br>刪除<br>發布課程 |  |  |  |
| 2        | 週五電影日:<br>紀錄時光機       | ###################################### | 確認名單<br>已確認名單         | 已煤合 | 2019/3/12 | 修改               |  |  |  |
| 3        | Grade 測試              | 無                                      | 發起人:<br>Grade 測試      | 準備中 | 2019/3/12 |                  |  |  |  |
| 4        | 石光魅影—光<br>影體驗教育計<br>畫 | 無                                      | 發起人:<br>花薙玫瑰石藝術?      | 進備中 | 無         |                  |  |  |  |
| 5        | EWON-TEST             | 無                                      | 發起人:<br>EWON-TEST     | 進備中 | 無         | 修改               |  |  |  |

Step2.點選【確認】,即刪除該筆資料。

| 網頁訊息                     |
|--------------------------|
| 請注意,此動作會刪除此筆資料,請確認是否刪除?? |
| 確定 取消                    |

※課程在未發布前,皆可進行刪除。點選發布後,刪除按鈕將會關閉, 無法刪除。

#### 6 匯出

匯出功能,為三個區域,三個區域所產出的資料皆有所差異。

#### (1)我的媒合紀錄

將**已完成媒合作業**之名單彙整為一個檔案,方便閱覽、管理。檔案內會 分為教育部、文化部案件,再依各案件區分成功與否之名單。

請選擇學年度,選擇完畢再點選【匯出 EXCEL】,即匯出報表。

| 國立臺南生活美學館 您好! 壹 🛛 🚹 🔹 👌 👋 👌 🖓 👋 🖓 會員中心 ◇網站說明 ◇網網相連 ◇藝團資源 ◇常見問答 ◇活動訊息 ◇聯絡我們 |                                                                    |     |                                      |      |     |                       |     |      |    |  |
|----------------------------------------------------------------------------|--------------------------------------------------------------------|-----|--------------------------------------|------|-----|-----------------------|-----|------|----|--|
|                                                                            |                                                                    |     |                                      |      |     |                       |     |      |    |  |
|                                                                            | <b>首頁 &gt; 會員中心 首頁 &gt; 會員中心 &gt; 我的媒合紀錄</b>                       |     |                                      |      |     |                       |     |      |    |  |
|                                                                            | <ul><li></li></ul>                                                 | 【我的 | 的媒合紀錄】<br>度: 108 ▼ 隆出日<br>107<br>108 | XCEL | *** | 177 Set E4            |     |      |    |  |
|                                                                            | ≥ 追蹤清單                                                             |     | 109                                  |      | 誌   | 化生物量和效                |     | #110 |    |  |
|                                                                            | 놜 我的媒合紀錄                                                           | NO. | 標題                                   |      | 摘要  | 媒合對象                  | 狀態  | 期    | 設定 |  |
|                                                                            | <ul> <li>▶ 上傳成果檔案</li> <li>▶ 藝師(團)帳號管理</li> <li>▶ 更換輪播圖</li> </ul> | 1   | 國立臺南生活美學<br>館「鄉土生活展示<br>館」文化體驗活動     | 無    |     | 發起人:<br>國立臺南生活美學<br>館 | 進備中 | 無    | 修改 |  |
|                                                                            | 🛓 體驗課程操作手冊                                                         | 2   | 2019臺史博出任務                           | 無    |     | 發起人:<br>國立臺灣歷史博物<br>館 | 進備中 | 無    | 修改 |  |

#### 請注意:

先確認是否將所有計畫完成媒合作業! 如尚未完成媒合作業,即匯出報表,產出的資訊可能會有誤! (2)媒合確認名單(各案件的確認名單按鈕內) 針對單一活動的完整申請名單匯出(不區分成功與否)。 如在排序後匯出報表,內容會依照排序的順序帶出。

【媒合確認名單】

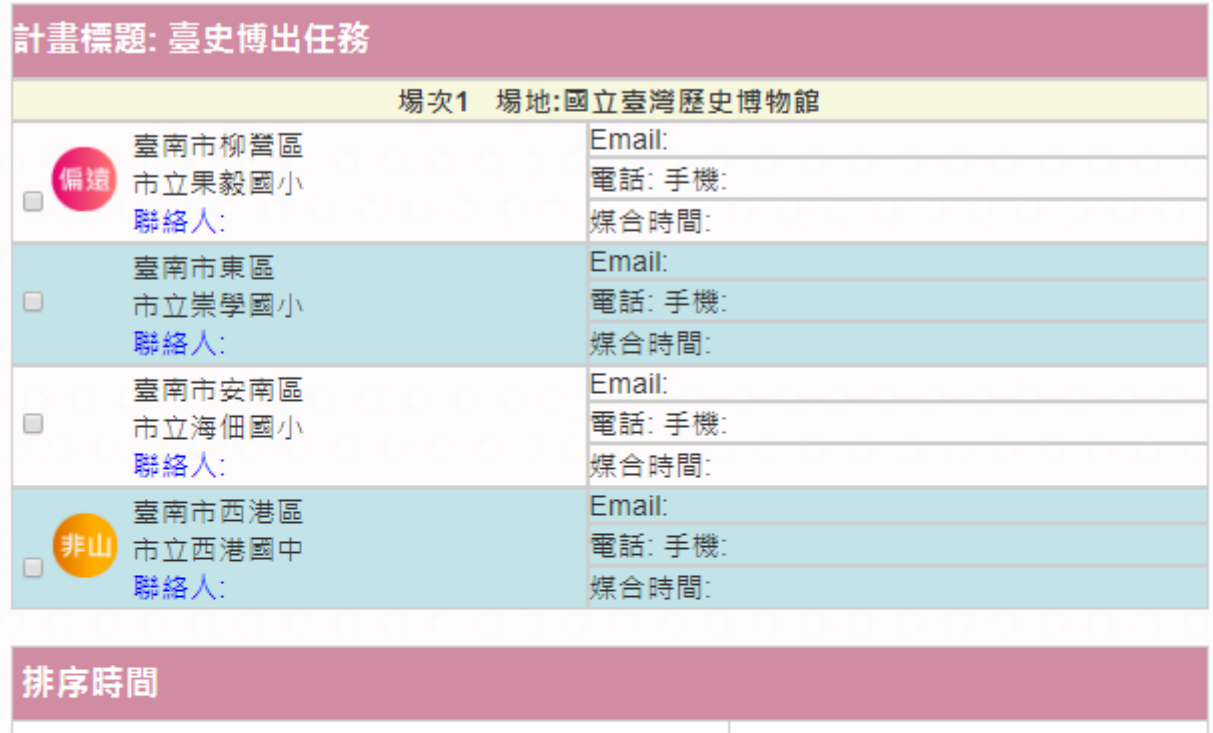

| 單位名稱 | 排序時間 |
|------|------|
|------|------|

1. 請選擇要媒合的單位,選擇完畢後按「確認送出」按鈕,即可完成媒合。

2. 如媒合錯誤,請將已勾選的選項取消打勾,按「確認送出」按鈕,即可完成更正作業。

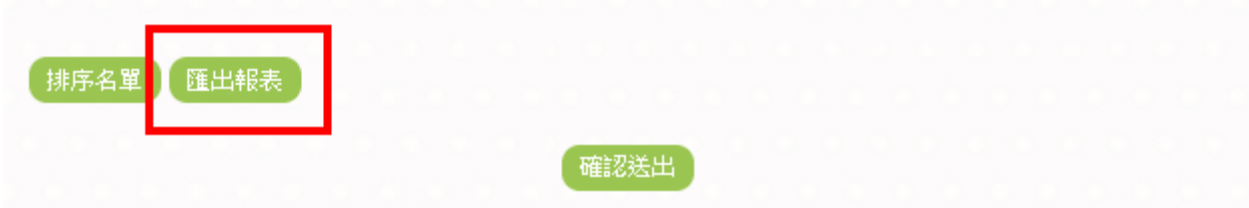

(3)已媒合確認名單(各案件的已確認名單按鈕內) 針對單一活動媒合完成後之名單匯出(區分成功與否)

#### 【已媒合確認名單】

|             |                          | Reba  |      |          |
|-------------|--------------------------|-------|------|----------|
|             |                          | 场次1 1 | 惕地:國 | 口臺灣歷史博物館 |
|             | 臺南市柳營區                   |       |      | Email:   |
| 偏遠          | 市立果毅國小                   |       |      | 電話:手機:   |
| -           | 聯絡人:                     |       |      | 媒合時間:    |
|             | 臺南市東區                    |       |      | Email:   |
|             | 市立崇學國小                   |       |      | 電話: 手機:  |
|             | 聯絡人:                     |       |      | 媒合時間:    |
|             | 臺南市安南區<br>市立海佃國小<br>聯絡人: |       |      | Email:   |
|             |                          |       |      | 電話: 手機:  |
|             |                          |       |      | 媒合時間:    |
|             | 臺南市西港區                   |       |      | Email:   |
| 非山          | □ 市立西港國中<br>聯絡人:         |       |      | 電話:手機:   |
| -           |                          |       |      | 媒合時間:    |
|             |                          |       |      |          |
| 寄送<br>EMAIL | 報表至<br>_:                |       |      |          |
|             | 回上一頁 寄送通                 | 知信 寄  | 送報表  | 匯出報表     |

附註:

一、在「我的媒合紀錄」中,可查看到他館所的活動狀況。
 1.在媒合對象欄位無顯示按鈕或僅顯示「已確認名單」的按鈕,是他館所上傳的活動。僅查看名單的資訊。如想看該活動內容,點選標題名稱,可看到前端畫面。

2.在設定欄位出現修改按鈕,則是自己所刊登的活動。

#### 二、狀態說明:

準備中:活動尚未被媒合(無學校申請)。

媒合中:已有學校申請。

已媒合:美學館完成名單確認送出。

結案:活動申請已關閉,參加的所有學校皆完成評價上傳。

#### 【我的媒合紀錄】

|     | 課程體驗                    |             |                       |     |           |    |  |  |  |  |  |
|-----|-------------------------|-------------|-----------------------|-----|-----------|----|--|--|--|--|--|
| NO. | 標題                      | 摘要          | 煤合對象                  | 狀態  | 截止日期      | 設定 |  |  |  |  |  |
| 1   | 臺史博出任務                  | <del></del> | 發起人:<br>國立臺灣歷史博<br>物館 | 進備中 | 無         | 修改 |  |  |  |  |  |
| 2   | 週 五 電 影 日 :<br>紀錄時光機    | 無           | 確認名單<br>已確認名單         | 已煤合 | 2019/3/12 | 修改 |  |  |  |  |  |
| 3   | Grade 測試                | 無           | 發起人:<br>Grade 測試      | 準備中 | 2019/3/12 |    |  |  |  |  |  |
| 4   | 石光魅影一光<br>影體驗教育計<br>畫   | 無           | 發起人:<br>花蓮玫瑰石藝術?      | 進備中 | 無         |    |  |  |  |  |  |
| 5   | EWON-TEST               | 無           | 發起人:<br>EWON-TEST     | 準備中 | 無         | 修改 |  |  |  |  |  |
| 6   | 文化部體驗課<br>程2            | 無           | 發起人:<br>文化部體驗課程2      | 準備中 | 無         |    |  |  |  |  |  |
| 7   | ewon                    | 無           | 發起人:<br>ewon          | 準備中 | 無         | 修改 |  |  |  |  |  |
| 8   | 物品劇場體驗<br>課程 - 紙藝創<br>遊 | 無           | 已確認名單                 | 己媒合 | 2019/1/25 |    |  |  |  |  |  |
| 9   | 來自身體的行<br>動你很特別         | 無           | 已確認名單                 | 已媒合 | 2019/3/12 |    |  |  |  |  |  |
| 10  | 狀態測試                    | 無           | 確認名單<br>已確認名單         | 已煤合 | 2019/1/21 | 修改 |  |  |  |  |  |

- 20 -